ok so @preppy\_sofia asked for a tutorial on how to change ur username!! so im going to share it bcuz ik some ppl were confused!!

- 1. decide on a user. personally I like to make it relative to my aesthetic (preppy in case u haven't realised) or whatever urs is but it's up to u.
- 2. next thing u are gonna want to do is contact notability!
- 3. u do that by pressing the settings button at the top of ur screen.
- 4. then, press contact support.
- 5. first is u must type a subject, I wrote 'change of username'
- 6. u need to select a subject, for me I just did 'other '
- 7. ok now is the letter!! I wrote this:

'hi! i would like to change my username from @<entercurrentusername> to @<desireduser>. the email i used for this account was <enteremail>. thank you!

8. then send it! also note mine took a little while to get.

9. btw, whatever email u used for it, notability will send a confirmation message to that email to say they have received ur request.

if you guys want more tutorials ask!!